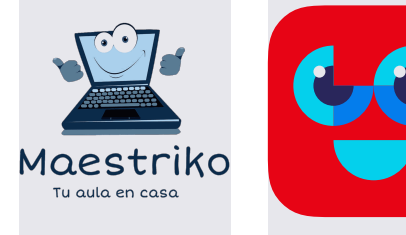

## Ласкаво просимо!

## Реєстація для сімей в додатку eKidz.eu: Посібник користувача

- 1. Зайдіть на веб-сайт Maestriko: https://www.maestriko.com/
- Знайдіть на верхній панелі eKidz безкоштовний додаток, виберіть Реєстрація для сімей.
- 3. Або перейдіть за посиланням: https://www.ekidz.eu/es/es/2022 на сторінку eKidz.eu.
- 4. На платформі eKidz.eu введіть електронну адресу в реєстраційну форму. Обов'язково введіть слово MAESTRIKO в поле «код» та натисніть на кнопку «Зареєструватися». Цей код допоможе подовжити ваш безкоштовний період з 3 місяців до 12 місяців. Щоб продовжити напишіть нам на info@ekidz.eu
- **5.** Завантажте додаток eKidz.eu на свій мобільний пристрій (смартфон або планшет). Ви знайдете його у своєму магазині додатків: App Store або Google Play.
- 6. Відкрийте додаток eKidz.eu, виберіть «Реєстрація для сімей».
- 7. Виконайте наступні дії:
  - 1) Створіть аккаунт для своєї дитини.
  - 2) Створіть власний обліковий запис.

**Важливо:** завжди користуйтеся тією ж самою електронною адресою.

3) При натисканні «Зареєструватися», вам надійде електронний лист з кодом. Якщо ви не отримали листа обов'язково перевірте папку "Спам". Введіть код у відповідне місце на наступному екрані.

## 8. Тепер ви можете користовуватися eKidz.eu!

Якщо у вас виникли запитання, звертайтеся до info@ekidz.eu, і ми з радістю вам допоможемо.

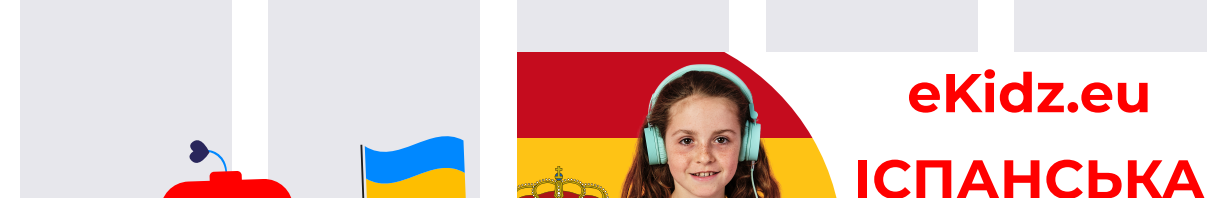

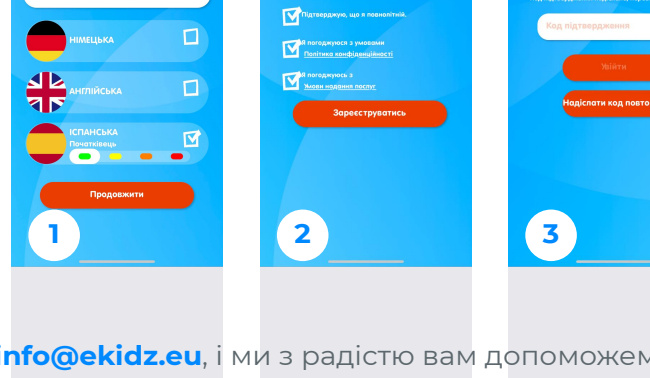

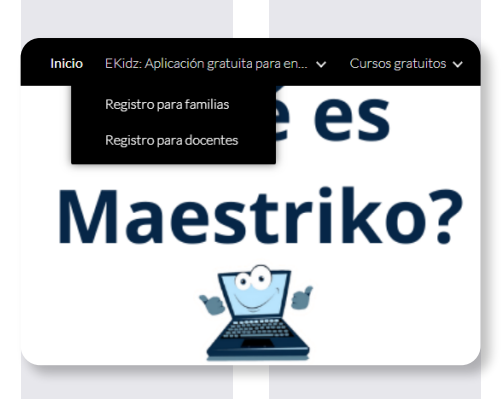

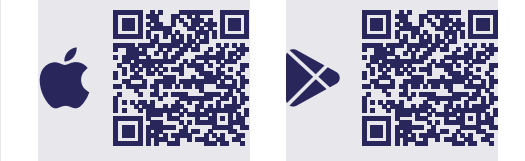

Код підтвердження

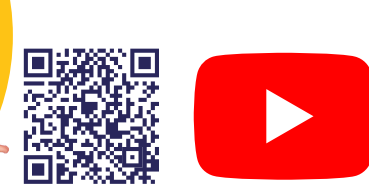

## info@ekidz.eu | www.ekidz.eu